# 北京师范大学

本科生科研训练与创新创业项目 系统使用手册—项目参与人(学生)

北京师范大学教务部

2024年1月10日

# 目录

| 1. | 概述                                                                                                    |                                                        | 4           |
|----|----------------------------------------------------------------------------------------------------|--------------------------------------------------------|-------------|
|    | 1.1.                                                                                                    | 系统介绍                                                   | 4           |
|    | 1.2.                                                                                                    | 系统要求                                                   | 4           |
|    | 1.3.                                                                                                    | 使用对象                                                   | 4           |
| 2. | 学生工                                                                                                    | 作流程                                                    | 4           |
| 3. | 系统登                                                                                                    | 录                                                      | 5           |
| 4. | 通知公                                                                                                    | 告                                                      | 5           |
| 5. | 指导记                                                                                                    | 录                                                      | 6           |
|    | 5.1.                                                                                                    | 填写记录                                                   | 6           |
|    | 5.2.                                                                                                    | 提交                                                     | 7           |
|    | 5.3.                                                                                                    | 下载                                                     | 7           |
| 6. | 项目成                                                                                                    | 果                                                      | 7           |
|    |                                                                                                    |                                                        |             |
|    | 6.1.                                                                                                    | 学术论文                                                   | 8           |
|    | 6.1. <u>-</u><br><i>6.1.1.</i>                                                                                                    | 学术论文 <i>新建</i>                                         | 8<br>8      |
|    | 6.1.<br><i>6.1.1.</i><br><i>6.1.2.</i>                                                                                                    | 学术论文 <i>新建</i>                                         | 8<br>8<br>8 |
|    | 6.1.<br>6.1.1.<br>6.1.2.<br>6.1.3.                                                                                                    | 学术论文 <i>新建</i>                                         | 8<br>8<br>9 |
|    | 6.1.<br><i>6.1.1.</i><br><i>6.1.2.</i><br><i>6.1.3.</i><br>6.2. ]                                                                                                    | 学术论文 <i>新建</i>                                         | 8<br>       |
|    | 6.1.<br>6.1.1.<br>6.1.2.<br>6.1.3.<br>6.2.<br>1<br>6.2.1.                                                                                                    | 学术论文 <i>新建</i>                                         |             |
|    | 6.1.<br><i>6.1.1.</i><br><i>6.1.2.</i><br><i>6.1.3.</i><br>6.2.<br><i>6.2.1.</i><br>6.3.                                                                                                    | 学术论文<br><i>新建</i>                                      |             |
|    | 6.1.<br>6.1.1.<br>6.1.2.<br>6.1.3.<br>6.2.<br>6.2.1.<br>6.3.<br>6.3.1.                                                                                                    | 学术论文<br>新建<br>项目成员<br>指导教师<br>取得专利<br>新建<br>获得奖项<br>新建 |             |
|    | 6.1.<br>6.1.1.<br>6.1.2.<br>6.1.3.<br>6.2.<br>6.2.1.<br>6.3.<br>6.3.1.<br>6.4.<br>5.4.<br>5.4. | 学术论文<br><i>新建</i>                                      |             |
|    | 6.1.<br>6.1.1.<br>6.1.2.<br>6.1.3.<br>6.2.<br>6.2.1.<br>6.3.<br>6.3.1.<br>6.4.<br>6.4.1.                                                                                                    | 学术论文                                                   |             |
| 7. | 6.1.       6.1.1.         6.1.2.       6.1.3.         6.2.       1         6.2.1.       6.2.1.         6.3.       1         6.4.       1         6.4.1.       1 <b>我的项</b> 1                                                                                                    | 学术论文                                                   |             |

| 9. | 注意事  | 事项     | 12 |
|----|------|--------|----|
|    | 8.2. | 其他问题   | 12 |
|    | 8.1. | 无法登录系统 | 12 |

#### 用户手册说明文档

#### 1. 概述

### 1.1. 系统介绍

大学生创新创业训练计划项目坚持以学生发展为中心的理念,遵 循"学有余力、兴趣驱动、自主实践、注重过程、团队合作、求实 创新"的原则,旨在通过资助大学生参加项目式训练,培养大学生 独立思考、善于质疑、勇于创新的探索精神和敢闯会创的意志品 格,提升创新创业能力,培养适应创新型国家建设需要的高水平创 新创业人才。本系统可实现项目的全过程管理,有效促进项目高质 量完成。

### 1.2. 系统要求

建议电脑端使用谷歌浏览器、edge 浏览器

#### 1.3. 使用对象

项目参与人

#### 2. 学生工作流程

**指导记录:**填写指导记录,可新建多条并下载打印;

<mark>项目结项</mark>:个人总结 word 文档交给负责人上传系统

项目成果:填写公开发表学术论文、取得专利、获得奖项以及其他成果情况。

#### <mark>我的项目</mark>:查看我的项目进展和具体信息

### 3. 系统登录

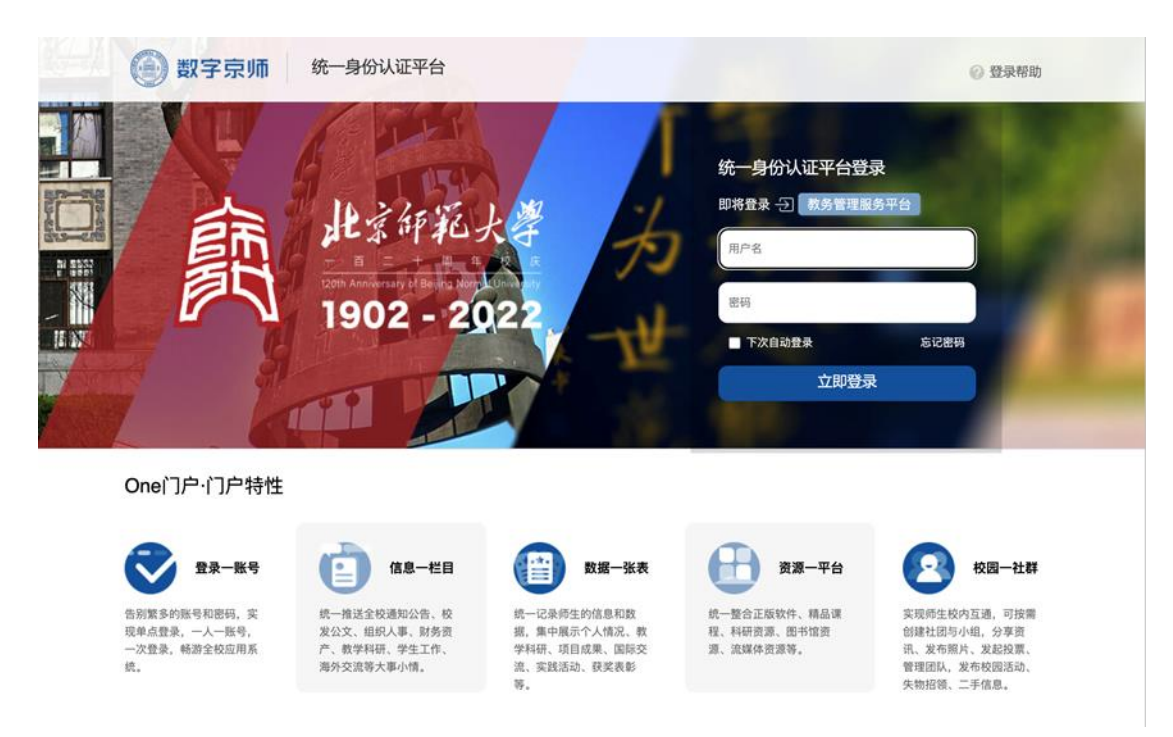

- 第1步: 登录统一门户网站, <u>https://ss.bnu.edu.cn/</u>
- 第2步:在登录页面输入用户名和密码.
- 第3步:点击"登录"按钮进入系统。
- 第4步:点击学生服务-培养过程-实践教学-大学生科研与创新。

#### 4. 通知公告

查看管理文件、常见问题解答、资料下载、操作指南

| 北京师范大学教务管理 | 里服务平台               | -                              | 本科生科研训练         | 与创新创业项目   |           |        |        |      |      | o::# @ 🍥 🚛 🗖 |
|------------|---------------------|--------------------------------|-----------------|-----------|-----------|--------|--------|------|------|--------------|
| 通知公告       | S 0 1               | 知公告 ×                          | 🖪 项目立项          | 材料提交      | 🖪 项目评优    | 🖪 项目结项 | 🖪 项目变更 | 进度分析 | 成果统计 |              |
| ■ 学生项目     | ≡ 管理文               | († =                           | 常见问题解答          | ☰ 资料下载    | ☰ 操作指南    |        |        |      |      |              |
| 日 项目立项     |                     |                                |                 |           |           |        |        |      |      |              |
| 指导记录       | 2023-0<br><b>20</b> | <ol> <li>关于<br/>暫无間</li> </ol> | 申报2023年度国<br>1介 | ]家级大学生创新仓 | 创业训练计划—创业 | 』项目的通知 |        |      |      |              |
| 项目中期       |                     |                                |                 |           |           |        |        |      |      |              |
| 项目结项       |                     |                                |                 |           |           | 共1券    | < 1 >  |      |      |              |
| 材料提交       |                     |                                |                 |           |           |        |        |      |      |              |
| 项目变更       |                     |                                |                 |           |           |        |        |      |      |              |
|            |                     |                                |                 |           |           |        |        |      |      |              |

#### 操作说明:

点击查看的文件内容,在线预览文件信息和下载附件。 管理文件:管理文件、通知公告等信息。 常见问题解答:系统使用以及项目建设过程常见问题解答。 资料下载:常见附件等文件信息。 操作指南:系统操作说明。

5. 指导记录

学生工作内容:填写指导记录,可新建多条并下载打印。 注:项目负责人和参与成员均可新建教师指导记录。

| 🚇 北京师范大学教务管理 | ■服务平     | 谷     | <b>#</b> 本科  | 生科研训练   | 与创新创业项目 | _           |                |        |      |              |        |              | φ t1 t | x ø 🇑 | : <b>∎</b> 1#~ |
|--------------|----------|-------|--------------|---------|---------|-------------|----------------|--------|------|--------------|--------|--------------|--------|-------|----------------|
| ₿ 通知公告       | <u> </u> | 🖪 通知公 | 告 <b>D</b> ≢ | 战的项目    | 🖪 项目立项  | □ 指导记录      | × D 項目         | 中期 🖸 環 | 目結項  | 项目变更         | 🖸 項目成果 |              |        |       |                |
| 我的项目         | 指导       | 记录    |              |         |         |             |                |        |      |              |        |              |        |       | 0.             |
| 項目立項         |          |       |              | - 通过 🔘  | 副 余態 🔘  |             |                |        |      |              |        |              |        |       | •              |
| 指导记录         | (h) #    |       | [3.0028      | C2 /820 |         | 5.00 × 1.00 | 9. 00.00.00.00 |        | w m  |              |        |              |        |       | 0 10 40 40 40  |
| 項目中期         |          |       |              | US 1953 |         |             | 19 组合论来        |        | a.a  |              |        |              |        | -     | Q MINIST       |
| 項目結項         | "        | U     | 指导项目         | 項目      | 目所在院系   | 9F34:       | 姓名             | 75     | 院东府的 | <b>卓</b> 亚另始 | 指导日期   | 教师指导记录要求及工作者 | 指导数师姓名 | 审极状态  | 律改时间           |
| 項目变更         |          |       | ÷            |         | ÷       |             | · •            | Ť      |      | · •          |        |              |        |       |                |
| 項目成果         | 1        | 非无数据  |              |         |         |             |                |        |      |              |        |              |        |       |                |
|              |          |       |              |         |         |             |                |        |      |              |        |              |        |       |                |
|              |          |       |              |         |         |             |                |        |      |              |        |              |        |       |                |

操作说明:

填写信息:新建指导记录。具体操作见【5.1 填写记录】

提交记录:选中指导信息,点击提交。具体操作见【5.2提交】

生成记录手册:选中指导信息,点击指导记录手册,下载 word 版指导手册。

删除:选中需要删除的信息,点击删除按钮,然后点击保存。

5.1. 填写记录

新建/修改/删除:点击新建/修改/删除按钮,填写/修改/删除导师 指导记录。

| 🚇 北京师范大学教务管理 | 里服务 | 平台                                      | 本科生科研训练:      | 5创新创业项目  |          |        |        |           |         | о:: 🕫 🗞 🖅 — же | 3学 ~ |
|--------------|-----|-----------------------------------------|---------------|----------|----------|--------|--------|-----------|---------|----------------|------|
| ₿ 通知公告       | ⊆   | □ 通知公告                                  | 我的項目          | 🛚 项目立项   | □ 指导记录 × | 🖪 项目中期 | 🖪 项目结项 | 🖪 项目变更    | 項目成果    |                |      |
| 我的项目         | #12 | 4018                                    |               |          |          |        |        |           |         |                | ٦.   |
| 項目立項         | 100 | 188.745                                 | ***           |          |          |        |        |           |         |                | -    |
| □ 指导记录       |     |                                         | 指守记求          |          |          |        |        |           |         |                | L.   |
| 項目中期         | 8   |                                         | 填写信息          | 操作记录     |          |        |        |           |         |                | *    |
| ■ 項目結項       |     | ★ 指导项                                   | 目 三级大创        |          |          |        | •      | ★ 项目所在院系  | 001哲学学院 | •              | D    |
| □ 項目变更       |     | • 学                                     | 年 2025~2026   | 学年       |          |        | *      | ★ 姓名      | 王一诺     |                |      |
| □ 項目成果       |     | • 学                                     | 5 202311998   | 125      |          |        |        | • 院系所码    | 001哲学   | Ŧ              |      |
|              |     |                                         |               |          |          |        |        |           |         |                |      |
|              |     | <ul> <li>专业名</li> </ul>                 | 际 人文科学试       | 检班       |          |        |        | • 指导教师教工号 | 何孟常     |                |      |
|              |     | <ul> <li>指导日</li> </ul>                 | 期 2023-12-26  | 15:08:31 |          |        | m      |           |         |                |      |
|              |     | <ul> <li>★教师指导记录:<br/>求及工作要:</li> </ul> | 要 老师指导的:<br>点 | 非常仔细     |          |        |        |           |         |                |      |
|              |     |                                         |               |          |          |        |        |           |         |                |      |
|              | 25  |                                         | 🖺 保存 🚺        | の取消      |          |        |        |           |         |                | 1条   |

# 5.2. 提交

点击提交按钮,提交指导记录。

| 🚇 北京师范大学教务管理 | 瞿服务平台   | ★ 本科生科研                   | 明训练与创新创业项目 |         |          |         |           |            |              | o :: ខ | ॰ 🍖  | ■ 同学 ~     |
|--------------|---------|---------------------------|------------|---------|----------|---------|-----------|------------|--------------|--------|------|------------|
| В 通知公告       | 三 🛛 通知: | 公告 🚦 我的項                  | 目 🛛 項目立项   | 指导记录 >  | < □ 项目中期 | 項目結     | 页 🖸 项目变更  | 項目成果       |              |        |      |            |
| 我的项目         | 指导记录    |                           |            |         |          |         |           |            |              |        |      | . •        |
| 項目立项         | 11 項写信息 | <ol> <li>E 已通过</li> </ol> | 0 王 全部 ()  |         |          |         |           |            |              |        |      |            |
| 指导记录         | ◎粟单 ▼   | D ### 🕑                   | 修改 🗙 删除 🖺  | 保存 🖬 提交 | € 指导记录手册 | Q 项目预览表 |           |            |              |        |      | Q高级搜索      |
| 項目中期         | , 2     | 指导项目                      | 項目所在際方     | *年      | 姓名       | 学号      | 院系所码 专业名称 | 指导日期       | 教师指导记录要求及工作要 | 指导教师姓名 | 审核状态 | 修改时间       |
| 項目結项         |         | -                         |            |         | τ        | т       | *         | τ          |              |        |      |            |
|              | 1 🗹     | E級大创 001                  | 哲学学院       | 1.1.1   | 1.1      |         | ·         | 2023-12-26 | 老师地面         | 何孟常    | 填写信息 | 2023-12-26 |
| 19 項目成果      |         |                           |            |         |          |         |           |            |              |        |      |            |

## 5.3. 下载

点击已通过,勾选记录,再点击指导记录册下载

| 🧶 北京师范大学教务管理 | 服 | 务平台      | à   | ★科生科         | 研训练与创新创业项目 |   |             |     |   |              |       |   |      |               |               | Q ()   | ध ४ 🄇 | on 1943年1999 ~ |
|--------------|---|----------|-----|--------------|------------|---|-------------|-----|---|--------------|-------|---|------|---------------|---------------|--------|-------|----------------|
| 〕通知公告        | Œ | B        | 指导  | 记录 ×         |            |   |             |     |   |              |       |   |      |               |               |        |       |                |
| 我的项目         | 1 | 得了       | 큤   |              |            |   |             |     |   |              |       |   |      |               |               |        |       | (?) <b>•</b>   |
| 項目立項         |   | 副坝       | 568 | 0 = 20       |            |   |             |     |   |              |       |   |      |               |               |        |       | Ű.             |
| ) 指导记录       |   | Co. 28 m |     | 0.85928      |            |   |             |     |   |              |       |   |      |               |               |        |       |                |
| 项目中期         |   | 67 MA    |     | TO THE TRUNK |            |   |             |     |   |              |       |   |      |               |               |        |       | Q monocetarie  |
| 项目结项         |   | "        | ⊻   | 指导项目         | 頃目所在院系     |   | 学年          | 姓名  |   | 学号           | 院系所码  |   | 专业名称 | 指导日期          | 教师指导记录要求及上作要点 | 指导教师姓名 | 审核状态  | 他改时间           |
| 项目变更         |   |          |     | •            |            | • |             |     | т | Ŧ            |       | • | ۲    |               |               |        |       |                |
| 1 酒月成里       |   | 1        | V   | 测试2          | 001哲学学院    |   | 2025~2026学年 | 唐华玮 |   | 202311031019 | 001哲学 |   | 0101 | 2023-12-25 16 | 则试测试          | 赵朝萍    | Bāt   | 2023-12-25 16  |
| ·            |   |          |     |              |            |   |             |     |   |              |       |   |      |               |               |        |       |                |
|              |   |          |     |              |            |   |             |     |   |              |       |   |      |               |               |        |       |                |

## 6. 项目成果

学生工作内容:提交取得成果,包括:发表论文、取得专利、获 得奖项(包括竞赛获奖)、其他成果。

| 🚇 北京师范大学教务管理 | 里服务平台   | <b>希</b> 本科 | 生科研训练与创新 | f创业项目    |       |       |        |         |    |    |    |     | ¢ :  | ः ध ४ 🎯 | 唐华玮同学~ |
|--------------|---------|-------------|----------|----------|-------|-------|--------|---------|----|----|----|-----|------|---------|--------|
| ₿ 通知公告       | · 🖸 项目变 | E D         | 項目成果 ×   |          |       |       |        |         |    |    |    |     |      |         |        |
| B 我的项目       | 3 学术论文  | D 取得        | 5利 D 获   | 得笑项 🖸 3  | 【他成果  |       |        |         |    |    |    |     |      |         |        |
| □ 项目立项       | 培养-本科-科 | 研项目-成       | 果-学术论文   |          |       |       |        |         |    |    |    |     |      |         | •      |
| B 指导记录       | ◎菜单 ▼   | 「新雄         | ☞ 傳改     | :删除 🗈 保存 | ■指导教师 | ■項目成员 | Q 預览文作 |         |    |    |    |     |      |         | Q搜索    |
|              | # 🗆     | 论文题目        | 年        | 期刊名称     | 卷、期   | 页码    | 检索类型   | 是否国内核心算 | 姓名 | 学号 | 年級 | 部院系 | 专业名称 | 论文文件名称  | 修改时间   |
| □ 项目变更       | 智无数据    |             |          |          |       |       |        |         |    |    |    |     |      |         |        |
| 项目成果         |         |             |          |          |       |       |        |         |    |    |    |     |      |         |        |

# 6.1. 学术论文

| 🚇 北京师范大学教务管理                           | 服务平台   | <b>#</b> 本科4 | 5科研训练与创新 | 创业项目     |       |        |        |        |    |    |    |     | Q    | េ ន 🖉 🎯 | 唐华玮同学~ |
|----------------------------------------|--------|--------------|----------|----------|-------|--------|--------|--------|----|----|----|-----|------|---------|--------|
| □ 通知公告                                 | 空 D 项  | 目成果 ×        |          |          |       |        |        |        |    |    |    |     |      |         |        |
| ■ 我的项目                                 | 日 学术论文 | t 🖸 取得专      | 利日获得     | B英项 🖸 其他 | 包成果   |        |        |        |    |    |    |     |      |         |        |
|                                        | 培养-本科  | -科研项目-成      | 果-学术论文   |          |       |        |        |        |    |    |    |     |      |         | •      |
| <ul> <li>描号记录</li> <li>项目中期</li> </ul> | ▶菜单 -  | L) MHR       | (2) #改 🔽 | 剧隊 🖹 保存  | ■指导教师 | ■ 项目成员 | Q 预览文件 |        |    |    |    |     |      |         | Q搜索    |
| 项目結項                                   | * 🗆    | 论文题目         | 年        | 期刊名称     | 卷、期   | 页码     | 检索类型   | 国内核心期刊 | 姓名 | 学号 | 年級 | 部院系 | 专业名称 | 论文文件名称  | 修改时间   |
| 项目变更                                   | 智无数进   | ł            |          |          |       |        |        |        |    |    |    |     |      |         |        |
| 項目成果                                   |        |              |          |          |       |        |        |        |    |    |    |     |      |         |        |
|                                        |        |              |          |          |       |        |        |        |    |    |    |     |      |         |        |

操作说明:

新建:填写论文信息,点击保存。具体见【6.1.1 新建】 项目成员:填写项目成员信息。具体见【6.1.2 项目成员】 指导教师:填写指导教师信息。具体见【6.1.3 指导教师】

### 6.1.1. 新建

填写发表论文信息,上传论文文件点击保存。

| 🛞 北京师范大学教务管理 | 里服务 | 平台 📫 🛎                   | 科生科研训练与创新创业项目          | o 11 85 🕸 🦓 #488 | \$同学 ~ |
|--------------|-----|--------------------------|------------------------|------------------|--------|
| ■ 通知公告       | ⊆   | ■ 项目成果 ×                 |                        |                  |        |
| ■ 我的项目       |     | 4048                     |                        |                  |        |
| 项目立项         |     | 100.776                  | 逐步 子动 刻江巡口 华田 除于为今     | - ,              | κ      |
| □ 指导记录       | 相引  |                          | · 有亦"半杆"骨切头曰"咸木"· 子小吃义 |                  |        |
| 项目中期         |     | <ul> <li>论文题目</li> </ul> |                        | • 年              |        |
| 项目结项         |     | •期刊名称                    | •4                     | 卷、期              | 1      |
| 项目变更         |     | • <b>TFA</b>             | * 454                  | <b>素</b> 素刑 -    |        |
| ■ 项目成果       |     |                          |                        | ₩->sda           |        |
|              |     | •国内核心期刊                  | •                      | *姓名              |        |
|              |     | • \$P\$                  |                        | • 年級             |        |
|              |     | * 部院系                    | • \$2                  | 业名称              |        |
|              |     | •论文文件                    | 上传 删除 预算               |                  |        |
|              |     |                          |                        |                  |        |
|              |     |                          |                        |                  |        |
|              |     |                          |                        |                  |        |
|              |     |                          |                        |                  |        |
|              |     |                          |                        |                  |        |
| 导示菜单         | 25  |                          | 🗈 जन्म                 |                  | 0 条    |

# 6.1.2. 项目成员

添加论文成员信息,点击保存。

| 🚇 北京师范大学教务管理  | 里服务 | 平台       | • 本科生科          | 4研训练与创新创业项目 |      |    |    |     |      | 0:: # % 🕋 💼 | •   |
|---------------|-----|----------|-----------------|-------------|------|----|----|-----|------|-------------|-----|
| □ 通知公告        | ⊆   | □ 项目成果 × |                 |             |      |    |    |     |      |             |     |
| 我約項目          | D   | 项目成员     |                 |             |      |    |    |     |      | ×           |     |
| ■ 项目立項 ■ 規模定量 | 培养  | 培养-本科-種  | 斗研项目            | -成果-项目成员    |      |    |    |     |      | •           | 0 - |
|               | B   | > ₩₩ •   | ( <b>1</b> ) #i | 建区体改工制度     | 酉 保存 |    |    |     |      | Q搜索         | ѭ   |
| □ 项目结项        |     | *        |                 | 10.75       | 姓名   | 学号 | 年級 | 部院系 | 专业名称 | 修改时间        | 0   |
| ₿ 项目变更        | _   | 智无数相     |                 |             |      |    |    |     |      |             | 1   |
| □ 项目成果        |     |          |                 |             |      |    |    |     |      |             |     |

# 点击新建,添加论文成员具体信息,点击保存。

| 北京师范大学教务管理 | E服务 | 平台 🔺                                                           | 科生和研讨核与创新创业项目      |        | 0 C |   |
|------------|-----|----------------------------------------------------------------|--------------------|--------|-----|---|
| B 通知公告     | Œ   | □ 项目成果 ×                                                       |                    |        |     |   |
| 3 我的项目     |     | 1018                                                           |                    |        |     |   |
| 项目立项       |     | -BTA                                                           | 绘炎-本科-科研项目-成果-项目成品 |        |     |   |
| 指导记录       |     |                                                                |                    |        |     |   |
| 项目中期       |     | <ul> <li>排序</li> </ul>                                         |                    | * 姓名   |     |   |
| 5 项目结项     |     | • 学号                                                           | 202311031019       | • 年級   |     |   |
| 项目变更       |     | <ul> <li>         ·          部院系         ·         </li> </ul> |                    | • 专业名称 |     | 1 |
| 项目成果       |     |                                                                |                    |        |     |   |
|            |     |                                                                |                    |        |     |   |
|            |     |                                                                |                    |        |     |   |

# 6.1.3. 指导教师

填写论文指导教师信息,点击保存。

| 北京师范大学教务管理 | 里服务     | 平台 👲     | 本科生科研 | 刊练与创新创业项目       |         |      |         |      | o :: x & 🚳 💶 🗖      | ] <b>₩</b> ~ |
|------------|---------|----------|-------|-----------------|---------|------|---------|------|---------------------|--------------|
| 3 通知公告     | <u></u> | □ 项目成果 × |       |                 |         |      |         |      |                     |              |
| D 我的项目     | 0       | 指导教师     |       |                 |         |      |         |      |                     |              |
| 项目立项       | 培养      | 培养-本科-科  | 研项目-周 | 党果-指导教师         |         |      |         |      | •                   | 5 -          |
| □ 指导记录     | e       | ●菜単・     | 白新雄   | CE 爆改 × 删除 🖹 保存 |         |      |         |      | Q 搜索                | 综            |
|            |         |          | 8     | 教师姓名            | 教工号     | 教师职称 | 教师部院系   | 第几作者 | 修改时间                | 1            |
| D IAROF    |         | 1 1      | ¥     | <b>1</b> 3平     | 110 218 | 播音指导 | 001哲学学院 | 2    | 2023-12-26 18:46:25 | 1            |
| □ 项目成果     |         |          |       |                 |         |      |         |      |                     |              |
|            |         |          |       |                 |         |      |         |      |                     |              |

# 点击新建,添加论文指导教师具体信息,点击保存。

| 北京师范大学教务管理 | 肥务 | 平台 4 4                     | ·科生科研训练与创新创业项目   |         | Q 13 82 49 🐼 @##3 | 玮同学 <b>~</b> |
|------------|----|----------------------------|------------------|---------|-------------------|--------------|
| B 通知公告     | ≘  | ■ 項目成果 ×                   |                  |         |                   |              |
| 我的项目       |    | 1018                       |                  |         | -                 |              |
| D 项目立项     |    |                            | 培若-本利利研项目-成果指导教师 |         |                   | <u> </u>     |
| 日 指导记录     |    |                            |                  |         |                   |              |
| B 项目中期     |    | • 教师姓名                     |                  | • 教工号   |                   |              |
| 項目結项       |    | • 教师职称                     | ·                | • 教师部院系 | -                 |              |
| ⑤ 项目变更     |    | <ul> <li>第1.4:※</li> </ul> |                  |         |                   | - 1          |
| 項目成果       |    | 307411-34                  |                  |         |                   |              |
|            |    |                            |                  |         |                   |              |

# 6.2. 取得专利

填写专利信息,点击保存。

| 北京师范大学教务管理                                 | 里服务平台  | ★ 本料生料提    | 词财产创新创业项 | 8      |          |     |    |    |    |     | Q [] 83 | ◎ 🚳 💷 🖙 🗸 |
|--------------------------------------------|--------|------------|----------|--------|----------|-----|----|----|----|-----|---------|-----------|
| □ 通知公告                                     | 😑 🛛 項目 | 1成果 ×      |          |        |          |     |    |    |    |     |         |           |
| ₿ 我的项目                                     | ###    | 取得专利       | 获得奖项     | □ 其他成果 |          |     |    |    |    |     |         |           |
| <ul> <li>□ 项目立项</li> <li>□ 指导记录</li> </ul> | 培养-本科- | -科研项目-成果-耳 | 取得专利     |        |          |     |    |    |    |     |         | •         |
| 項目中期                                       | ● 葉单 ▼ | 「新雄」で      | 修改 × 删除  | 四保存 ■1 | 8号教师 主 瑛 | 周成员 |    |    |    |     |         | Q複衆       |
| 项目结项                                       |        | 〇 专利       | 名称       | 授权时间   | 专利       | 5   | 姓名 | 学号 | 年級 | 部院系 | 专业名称    | 修改时间      |
| 項目変更                                       | 智无数据   |            |          |        |          |     |    |    |    |     |         |           |
| ■ 项目成果                                     |        |            |          |        |          |     |    |    |    |     |         |           |
|                                            |        |            |          |        |          |     |    |    |    |     |         |           |
|                                            |        |            |          |        |          |     |    |    |    |     |         |           |

操作说明:

新建:填写专利信息,点击保存。具体见【6.2.1新建】 项目成员:填写项目成员信息。具体见【6.1.2 项目成员】 指导教师:填写指导教师信息。具体见【6.1.3 指导教师】

6.2.1. 新建

填写专利信息,点击保存

| 🚇 北京师范大学教务管 | 理服∮ | §平台 🛃                      | +科生科研训练与创新创业项目                        |                        | င္းဆ ဖ 🎯 🗉 |     |    |
|-------------|-----|----------------------------|---------------------------------------|------------------------|------------|-----|----|
| 3 通知公告      | ≘   | □ 项目成果 ×                   |                                       |                        |            |     |    |
| 我的项目        |     | 编辑                         |                                       |                        |            | ×   |    |
| □ 项目立项      | 培   | ····                       | 培养-本科-科研項目-成果-取得专利                    |                        |            | -   | -  |
| □ 指导记录      |     | <ul> <li>- 右利女政</li> </ul> |                                       | * 4547 mž (c)          |            | 5   | 汞  |
| 0 项目中期      | 17  | 3 19 100                   |                                       | 10100110               |            | - 1 | Π. |
| 0 项目结项      |     | <ul> <li>专利号</li> </ul>    |                                       | • <u></u> 姓名           |            |     |    |
|             | d I | • \$P\$                    | 202311031019                          | <ul> <li>年级</li> </ul> |            |     |    |
|             | ۰.  | • 部院系                      | · · · · · · · · · · · · · · · · · · · | • 专业名称                 |            |     |    |
|             |     |                            |                                       |                        |            |     |    |
|             |     |                            |                                       |                        |            |     |    |
|             |     |                            |                                       |                        |            |     |    |

### 6.3. 获得奖项

填写获得奖项(包括竞赛获奖)情况

| 🛞 北京师范大学教务管理     | 里服务平台  | 本科生     | 科研训练与创新创业项 | <u>n</u>  |    |    |    |     |      | x 🕫 🎆 📪 🖓 |
|------------------|--------|---------|------------|-----------|----|----|----|-----|------|-----------|
| □ 通知公告           | 9 项目   | 成果 ×    |            |           |    |    |    |     |      |           |
| 我的项目             | □ 学术论文 | 取得专     | 利 日 获得实项   | Ⅰ 其他成果    |    |    |    |     |      |           |
| 项目立项             | 培养-本科  | 科研项目-成频 | 果-获得奖项     |           |    |    |    |     |      | <b>T</b>  |
| 指导记录             | ◎菜单 ▼  | □新建     | C2 修改 × 删除 | □保存 ■指导数师 |    |    |    |     |      | Q搜索       |
| 3 项目中期           |        | 0       | 奖项名称       | 奖项级别      | 姓名 | 学号 | 年級 | 部院系 | 专业名称 | 修改时间      |
| B 项目结项<br>B 项目变更 | 智元数据   |         |            |           |    |    |    |     |      |           |
| ₿ 项目成果           |        |         |            |           |    |    |    |     |      |           |
|                  |        |         |            |           |    |    |    |     |      |           |

操作说明:

新建:填写信息;点击保存。具体见【6.3.1新建】 指导教师:填写指导教师信息。具体见【6.1.3 指导教师】

### 6.3.1. 新建

填写获奖情况信息,点击保存。

|   | 北京师范大学教务管理 | !服务 | 平台 📫 🛎   | 科生科研训练与创新创业项目      |                 | o::#@ == |   | ~ |
|---|------------|-----|----------|--------------------|-----------------|----------|---|---|
| Γ | I 通知公告     | £   | □ 項目成果 × |                    |                 |          |   |   |
| ľ | ■ 我的项目     | B   | 编辑       |                    |                 |          |   |   |
| 1 | 5 项目立项     | 協調  | 2        | 培养-本科-科研项目-成果-获得奖项 |                 |          |   | ÷ |
|   | □ 指导记录     |     |          |                    | · dealer in the |          |   |   |
| t | 項目中期       |     | • 失哄名称   |                    | • 矢坝放别          |          | 1 |   |
| Ł | 項目結项       |     | • 姓名     |                    | • 华导            |          |   |   |
|   | D 项目变更     |     | • 年级     |                    | •部院系            | ·        |   |   |
|   | В 项目成果     |     |          |                    |                 |          |   |   |
|   |            |     | • 专业名称   |                    |                 |          |   |   |

# 6.4. 其他成果

填写其他成果情况。

| 🚇 北京师范大学教务管理 | 服务平台    | <b>#</b> 本8   | 生科研训练与创新创业项 | 1          |    |    |     |      | 0 C) | x & 🚳 📖 🛩 🗸 |
|--------------|---------|---------------|-------------|------------|----|----|-----|------|------|-------------|
| □ 通知公告       | 9 页目    | 成果 ×          |             |            |    |    |     |      |      |             |
| □ 我的项目       | ■ 学术论文  | <b>D</b> 10/8 | 专利 D 获得奖项   | □ 其他成果     |    |    |     |      |      |             |
| 项目立项         | 培养-本科-3 | 以研11页日-6      | 这里-其他成果     |            |    |    |     |      |      | @ •         |
| □ 描号记录       |         | Ch #F#        | 「ア作改」 × 制除  | 四 保存 開 指导数 | m  |    |     |      |      | 0.85        |
| 项目中期         |         |               | 成果名称        | #8         | 꾸곡 | 年頃 | 部腔系 | 专业名称 | 箱介   | 修改时间        |
| D 项目结项       | 智无数据    |               |             |            |    |    |     |      |      |             |
| 0 项目变更       |         |               |             |            |    |    |     |      |      |             |
| U 项目成果       |         |               |             |            |    |    |     |      |      |             |

操作说明:

新建:填写信息。点击保存。具体见【6.4.1新建】 指导教师:填写指导教师信息。具体见【6.1.3 指导教师】

### 6.4.1. 新建

填写其他成果情况信息,点击保存。

| 🚇 北京师范大学教务管理 | 服务    | 平台 4 本    | 科生科研训练与创新创业项目      |                          | G C S & 🧑 84940 | ₩~ |
|--------------|-------|-----------|--------------------|--------------------------|-----------------|----|
| □ 通知公告       | ≘     | □ 项目成果 ×  |                    |                          |                 |    |
| 我的项目         | в     | 1015      |                    |                          |                 |    |
| 項目立项         | +12.1 | 200-010   | ※※、太利、利矸蛋日,成用、甘油或用 |                          |                 |    |
| ₿ 指导记录       | 48.9  |           |                    |                          |                 |    |
| 項目中期         |       | • 成果名称    |                    | • 姓名                     |                 |    |
| 項目結项         |       | • 李号      | 202311031019       | • <b>年级</b>              |                 |    |
| B 项目变更       |       | • 8602 25 |                    | <ul> <li>专业女政</li> </ul> |                 |    |
| 日 项目成果       |       | HIPPLAN   | •                  | 4.35.5179                |                 |    |
|              |       | • 简介      |                    |                          |                 |    |
|              |       |           |                    |                          |                 |    |
|              |       |           |                    |                          |                 |    |
|              |       |           |                    |                          |                 |    |

## 7. 我的项目

学生工作查看参与和主持的所以项目

| 🚇 北京师范大学教务 | §理) | 服务平 | 台  | # 本科生科研     | 训练与创新创业项目 |          |      |        |      |      |        |      |      |       |        | 0080 | <b>@</b> | ×4         |
|------------|-----|-----|----|-------------|-----------|----------|------|--------|------|------|--------|------|------|-------|--------|------|----------|------------|
| □ 通知公告     | :   | 12  | 日項 | 目成果 🖸 項目立項  | ■ 我的项目 ×  |          |      |        |      |      |        |      |      |       |        |      |          |            |
| 我的项目       |     | 我的  | 项目 |             |           |          |      |        |      |      |        |      |      |       |        |      |          | n •        |
| □ 项目立項     |     |     |    | ▲项目—家書      |           |          |      |        |      |      |        |      |      |       |        |      | O 高级     | 18 22      |
| □ 指导记录     |     |     |    |             | •         |          |      |        | 110  | 信用   |        |      |      |       |        |      | of heat  | <b>n</b> # |
| 项目中期       |     |     | 0  | 学年          | 项目所属院系    | 项目所属一级学科 | 项目名称 | 项目类型   | 項目级别 | 项目类别 | 所属重点领域 | 项目期限 | 支持经费 | 项目简介  | 项目特色概念 | 学号   | 姓名       | R          |
| 5 项目结项     |     |     |    | Ŧ           |           | T        | т    | Ŧ      | т    | т    | T      | Ŧ    | т    |       |        | T    |          |            |
| 日 项目变更     |     | 1   | 0  | 2025~2026学年 | 哲学学院      | 0101     |      | 创新训练项目 | 国家级  | 一般项目 |        | 一年期限 |      | 学校为适应 | 应      |      | 唐华玮      | 8          |
| 项目成果       |     |     |    |             |           |          |      |        |      |      |        |      |      |       |        |      |          |            |

操作说明:

项目一览表:点击项目所属项目一览表;查看该项目具体项目信息

| 项目名称              | 项目类型                                      | 项目级别 | 项目类别                                                           | 所属重点领域                             | 项目期限                      |
|-------------------|-------------------------------------------|------|----------------------------------------------------------------|------------------------------------|---------------------------|
| -                 | 创 练项目                                     | 国家级  | 一般项目                                                           | I                                  | 一年期限                      |
| 项目成员              |                                           |      |                                                                |                                    |                           |
| 姓名                | • }                                       | 专业   | 移动电话                                                           | 邮箱                                 | 是否负责人                     |
|                   |                                           |      |                                                                |                                    |                           |
| <br>L.指导教师        | 202 81019                                 | 0101 | 1558689                                                        | d ■)qq.com                         | 是                         |
| □<br>L.指导教师<br>姓名 | 202 81019                                 | 0101 | ● 558689                                                       | ● d ■ gq.com                       | 是否主指导                     |
| □<br>此指导教师<br>姓名  | 202 B1019                                 |      | ● 1558689<br>巻 ■ 话<br>132 ■ 1353                               | b d ■ q.com                        | 是否主指导                     |
| 1.指导教师<br>姓名      | 31 227<br>905                             |      | ● [558689<br>利 ● 済<br>132 ● i353<br>130 ■ 1905                 | d ■ 'qq.com<br>邮箱<br>23986 ■ 4.com | 是<br>是否主指导<br>否<br>是      |
| 1.指导教师<br>姓名      | 202 ₿1019<br>■31 227<br>■ 905<br>13 ■ 353 | 0101 | ■ 1558685<br>132 ■ 済<br>132 ■ 1353<br>130 ■ 1905<br>1353 ■ 353 | d ¶iq.com<br>###<br>23986 4.com    | 是<br>是否主指导<br>否<br>是<br>是 |

本科科研项目信息一览表

### 8. 常见问题解答

### 8.1. 无法登录系统

请检查您的登录信息是否正确,包括用户名和密码。如果忘记密码,可以点击"忘记密码"链接重置密码。

### 8.2. 其他问题

请联系系统管理员或技术支持团队,他们将帮助您解决问题。

#### 9. 注意事项

所有用户需遵守系统使用规则,尊重他人的隐私和权益。

用户需及时更新个人信息,保持信息的准确性和完整性。 如遇到系统故障或疑问,可及时联系技术支持,寻求帮助。